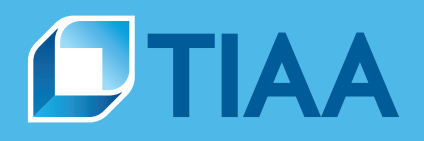

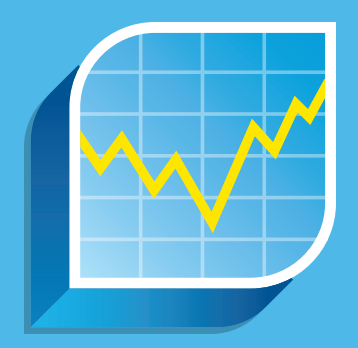

# How to read your Brokerage Account Statement

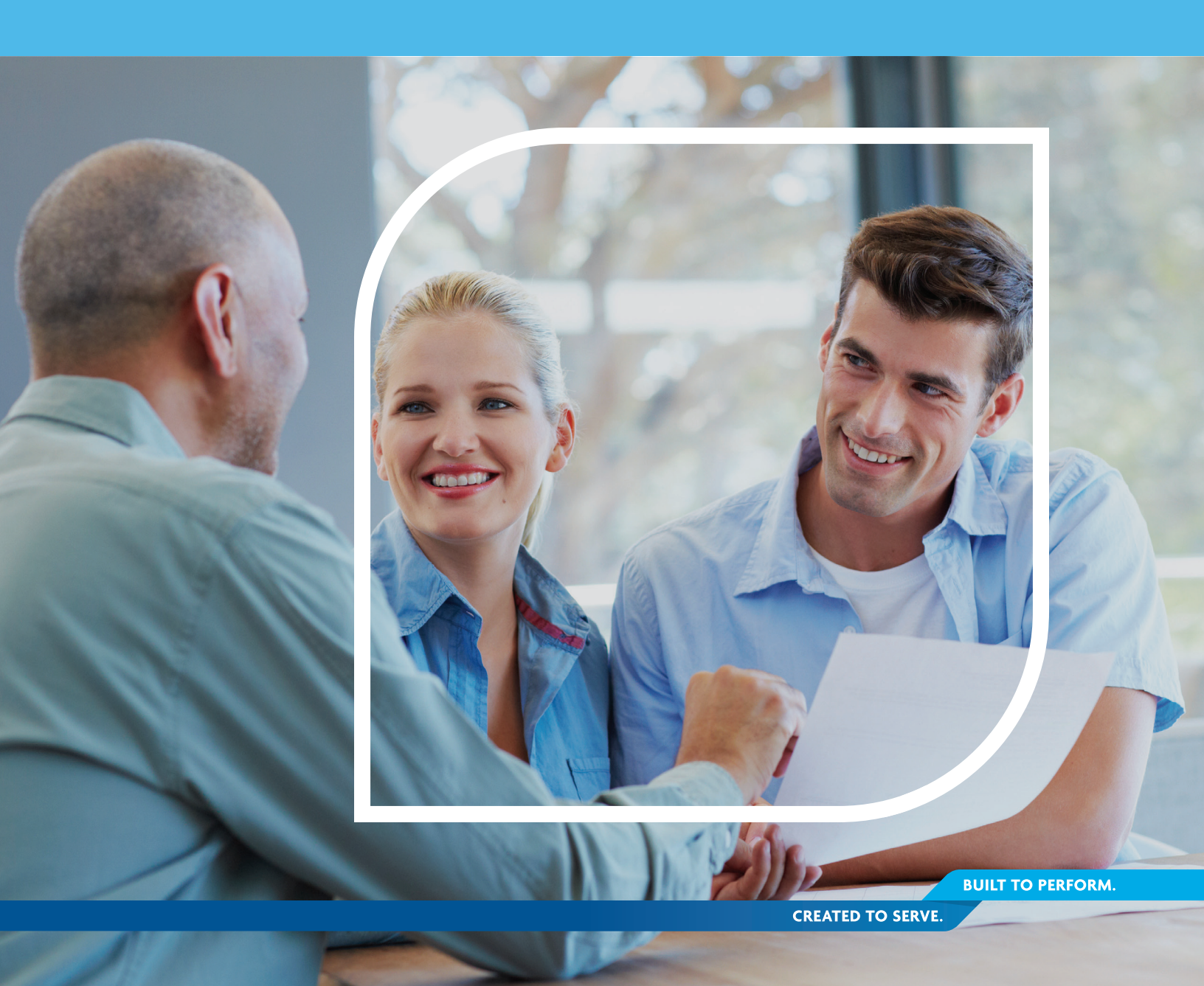

# Introduction

Your Brokerage Account Statement provides you with a concise, comprehensive picture of your financial status. At a glance, you can easily track your investments, monitor your account activity, evaluate your asset allocation, and view any changes that occur in the value of your account.

You also have the option to log in to your account and take advantage of a suite of online resources to help you better manage your accounts and investments. This includes viewing your employer and individual account holdings in a single view, self-service capabilities and research capabilities.

For more information, please log in to **TIAA.org** or call **800-842-2252** to speak with one of our brokerage specialists.

#### Make a powerful choice: Go paperless

Choosing electronic delivery of the brokerage account documents you receive from us not only contributes to the welfare of the environment, it provides you with convenience and increased security over paper documents. When you sign up, you'll receive an email from us with a link to your document (including brokerage account statements, trade confirmations, and prospectuses). From there, you can view, download, and print your document at your convenience. To sign up, simply log in to your account at **TIAA.org** and navigate into your Brokerage account. Click the *QUICK LINKS* menu and select *Brokerage eDelivery*. Update the settings within the window and *Save* your changes. You'll automatically receive an email notification whenever a new document is ready for you to view.

#### **Table of contents**

- 3 Account Information
- 3 Portfolio at a Glance
- 3 For your Information (Messages)
- 3 Asset Summary
- 4 Open Orders
- 4 Summary of Gains and Losses
- 4 Portfolio Holdings
- 5 Schedule of Realized Gains and Losses Year-to-Date

- 5 Transactions
- 6 Income and Expense Summary
- 6 Fixed Income Section—Bond Quality (with chart)
- 6 Fixed Income Section—Bond Maturity Schedule (with pie chart)
- 7 Required Minimum Distribution Summary
- 7 Retirement Account Transactions
- 7 Client Account Beneficiary Information

All statements depicted are samples.

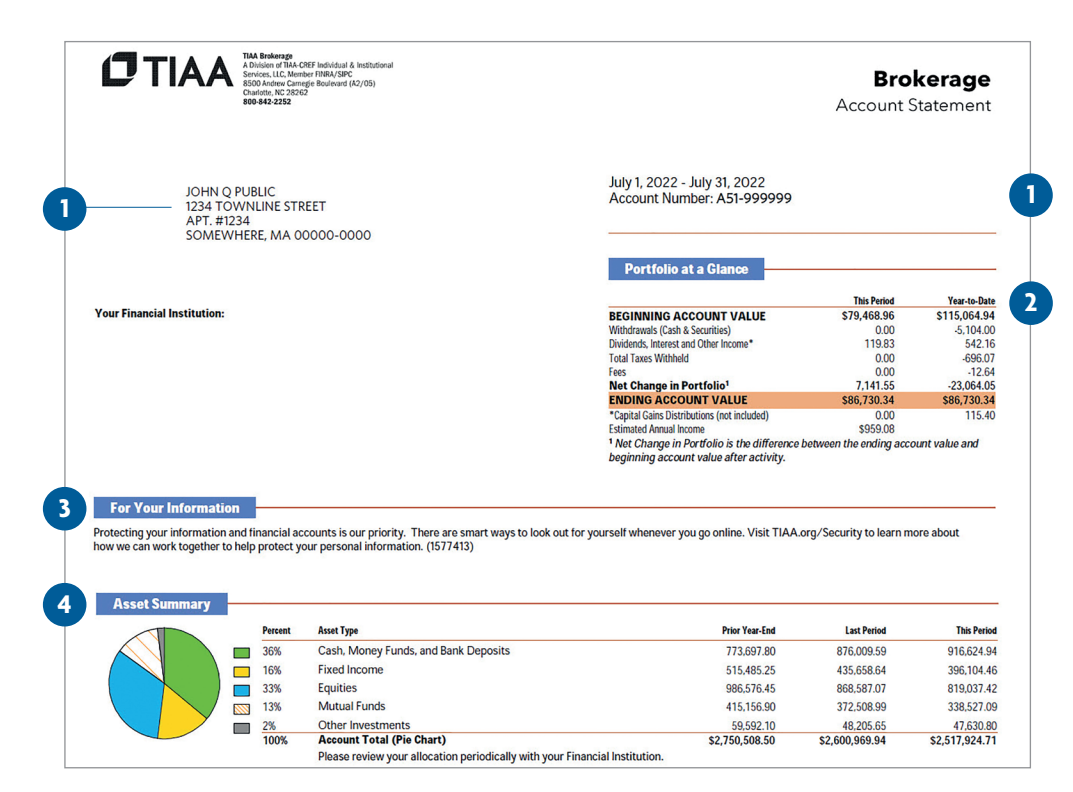

#### **1** Account Information

At the top of the first page of your statement, you will find information identifying your account. Your account number and the period covered by your statement appear on the top right. Your name and address, as well as TIAA Brokerage's information, appear on the top left.

#### 2 Portfolio at a Glance

This section provides you with an explanation of the changes in the value of your account. It offers a high-level overview of account activity, including cash deposits, cash withdrawals, dividends and interest, fees, and change in account value, to help you identify the inflow and outflow of assets in your account. Beginning and ending account values for the current statement period are also provided.

#### 3 For Your Information (Messages)

Here you will find important messages and notices regarding your account. These messages may include industry-related topics and regulatory announcements. In addition, you may find information regarding new products and services available to you.

#### 4 Asset Summary

This section provides a summary of your investments, segregated by asset class. This information can be used to determine the approximate value of the various asset types held in your account as of the statement date. These asset classes are consolidated Portfolio Holdings summarized in one, easy-to-read section. For each asset class that you hold, the market value (based on prices as of the last day of the statement period) is displayed along with the percentage of the account that the asset class represents. These totals are added together to give you the net value of your investments. If two or more asset classes are held in your account, you may find a pie chart illustrating the allocations of each asset class by percentage.<sup>1</sup>

| Date                                                                                                    | Type of Order                                                                                                    | Socurity                                                                                                    |                                                                                                    |                                                                                                    | 0                                                                                                    | ity                                                                                                    | Limit Prico                                     |                                                                                                    | urrent D.                                                               |
|----------------------------------------------------------------------------------------------------|----------------------------------------------------------------------------------------------------|----------------------------------------------------------------------------------------------------|----------------------------------------------------------------------------------------------------|----------------------------------------------------------------------------------------------------|----------------------------------------------------------------------------------------------------|----------------------------------------------------------------------------------------------------|-------------------------------------------------|----------------------------------------------------------------------------------------------------|-------------------------------------------------------------------------|
| 07/20/22 Soll                                                                                                    | limit                                                                                                    | NEW ORIENTAL ED & TI                                                                                                    | CHNOLOGY GROUP I                                                                                                    | NC                                                                                                    | 10.00                                                                                                    | 00                                                                                                    | 28,0000                                         | U U                                                                                                    | 27.41                                                                   |
| 01123122 301                                                                                                    | Linit                                                                                                    | SPONSORED ADR NEW                                                                                                    | CHINOLOGI GROUP I                                                                                                    | NC                                                                                                    | 10.00                                                                                                    | 00                                                                                                    | 20.0000                                         |                                                                                                    | 27.41                                                                   |
|                                                                                                    |                                                                                                    | Security Identifier: EDU                                                                                                    |                                                                                                    |                                                                                                    |                                                                                                    |                                                                                                    |                                                 |                                                                                                    |                                                                         |
| 07/29/22 Sell                                                                                                    | Limit                                                                                                    | TAL ED GROUP ADS REP                                                                                                    | STG COM SHS                                                                                                    |                                                                                                    | 90.00                                                                                                    | 00                                                                                                    | 5.1000                                          |                                                                                                    | 4.92                                                                    |
|                                                                                                    |                                                                                                    | ISIN# US8740801043                                                                                                    |                                                                                                    |                                                                                                    |                                                                                                    |                                                                                                    |                                                 |                                                                                                    |                                                                         |
| 07/20/22 5-8                                                                                                    | 1 inch                                                                                                    | Security Identifier: TAL                                                                                                    |                                                                                                    |                                                                                                    | 05.00                                                                                                    | 00                                                                                                    | 27 5000                                         |                                                                                                    | 00.70                                                                   |
| 07729722 Sell                                                                                                    | Limit                                                                                                    | WESTERN MIDSTREAM                                                                                                    | PARTNERS L P COM                                                                                                    |                                                                                                    | 35.00                                                                                                    | 00                                                                                                    | 27.5000                                         |                                                                                                    | 26.79                                                                   |
|                                                                                                    |                                                                                                    | Security Identifier: WES                                                                                                    | avi .                                                                                                    |                                                                                                    |                                                                                                    |                                                                                                    |                                                 |                                                                                                    |                                                                         |
| Not all open order                                                                                                    | s may be reflecte                                                                                                    | ed above. Please verify                                                                                                    | the current statu                                                                                                    | s of these and other o                                                                                                    | pen orders with your fina                                                                                                    | ancial organization or y                                                                                                    | our Financial Instit                            | ution.                                                                                                    |                                                                         |
| Good 'Til Cancel (                                                                                                    | GTC) and Good                                                                                                    | Til Date (GTD) equity                                                                                                    | orders are valid f                                                                                                    | or a maximum of 365                                                                                                    | calendar days. Orders n                                                                                                    | hay be valid for shorter                                                                                                    | time periods, base                              | d on your financia                                                                                                    | al                                                                      |
| organization's poli                                                                                                    | icy. Please contac                                                                                                    | ct your Financial Institu                                                                                                    | ition for more info                                                                                                    | ormation.                                                                                                    |                                                                                                    |                                                                                                    |                                                 |                                                                                                    |                                                                         |
|                                                                                                    |                                                                                                    |                                                                                                    |                                                                                                    |                                                                                                    |                                                                                                    |                                                                                                    |                                                 |                                                                                                    |                                                                         |
|                                                                                                    |                                                                                                    |                                                                                                    |                                                                                                    |                                                                                                    |                                                                                                    |                                                                                                    |                                                 |                                                                                                    |                                                                         |
| Summary of                                                                                                    | <b>Gains and Lo</b>                                                                                                    | sses                                                                                                    |                                                                                                    |                                                                                                    |                                                                                                    |                                                                                                    |                                                 |                                                                                                    |                                                                         |
|                                                                                                    |                                                                                                    |                                                                                                    |                                                                                                    |                                                                                                    |                                                                                                    | Realized                                                                                                    |                                                 |                                                                                                    |                                                                         |
|                                                                                                    |                                                                                                    |                                                                                                    |                                                                                                    |                                                                                                    | This Period                                                                                                    | Year-to-                                                                                                    | Date                                            |                                                                                                    | Unrealiz                                                                |
| Short-Term Gain.                                                                                                    | /Loss                                                                                                    |                                                                                                    |                                                                                                    |                                                                                                    | -1,776.92                                                                                                    | -5,246                                                                                                    | .91                                             |                                                                                                    | -9,787.4                                                                |
| Long-Term Gain/                                                                                                    | Loss                                                                                                    |                                                                                                    |                                                                                                    |                                                                                                    | 1,618.45                                                                                                    | 1,452                                                                                                    | .01                                             |                                                                                                    | -690.3                                                                  |
| Net Gain/Loss                                                                                                    |                                                                                                    |                                                                                                    |                                                                                                    |                                                                                                    | -158.47                                                                                                    | -3,794                                                                                                    | .90                                             | -1                                                                                                    | 0,477.0                                                                 |
|                                                                                                    |                                                                                                    |                                                                                                    |                                                                                                    |                                                                                                    |                                                                                                    |                                                                                                    |                                                 |                                                                                                    |                                                                         |
| Portfolio Hol                                                                                                    | dings                                                                                                    |                                                                                                    |                                                                                                    |                                                                                                    |                                                                                                    |                                                                                                    |                                                 |                                                                                                    |                                                                         |
| Portfolio Hol                                                                                                    | dings<br>Qua                                                                                                    | Account<br>antity Number                                                                                                    | Activity<br>Ending                                                                                                    | Opening<br>Balance                                                                                                    | Closing<br>Balance                                                                                                    | Accrued                                                                                                    | Income<br>This Year                             | 30-Day<br>Yield                                                                                                    | Curren<br>Yiel                                                          |
| Portfolio Holo<br>Opening Date<br>CASH, MONEY FU                                                                                                    | dings<br>Qua<br>NDS AND BANK                                                                                                    | Account<br>antity Number<br>( DEPOSITS 1.00% of                                                                                                    | Activity<br>Ending<br>Portfolio                                                                                                    | Opening<br>Balance                                                                                                    | Closing<br>Balance                                                                                                    | Accrued<br>Income                                                                                                    | Income<br>This Year                             | 30-Day<br>Yield                                                                                                    | Curre<br>Yie                                                            |
| Portfolio Hole                                                                                                    | dings<br>Qua<br>NDS AND BANK<br>Deposits                                                                                                    | Account<br>Initity Number<br>CDEPOSITS 1.00% of                                                                                                    | Activity<br>Ending<br>Portfolio                                                                                                    | Opening<br>Balance                                                                                                    | Closing<br>Balance                                                                                                    | Accrued Income                                                                                                    | Income<br>This Year                             | 30-Day<br>Yield                                                                                                    | Currer<br>Yiel                                                          |
| Portfolio Hole                                                                                                    | Qua<br>Qua<br>NDS AND BANK<br>Deposits<br>SWEEP ACCT held at                                                                                                    | Account<br>Initity Number<br>& DEPOSITS 1.00% of<br>TIAA CREF FDIC INSURED                                                                                                    | Activity<br>Ending<br>Portfolio                                                                                                    | Opening<br>Balance                                                                                                    | Closing<br>Balance                                                                                                    | Accrued<br>Income                                                                                                    | Income<br>This Year                             | 30-Day<br>Yield                                                                                                    | Curren<br>Yiel                                                          |
| Portfolio Hole                                                                                                    | Qua<br>NDS AND BANK<br>Deposits<br>SWEEP ACCT held at<br>1,853.0<br>Bank Deposits                                                                                                    | Account<br>Number<br>( DEPOSITS 1.00% of<br>TIAA CREF FDIC INSURED<br>1000 N/A                                                                                                    | Activity<br>Ending<br>Portfolio<br>06/30/22                                                                                                    | Opening<br>Balance<br>77.10<br>\$77.10                                                                                                    | Closing<br>Balance<br>1.853.00<br>\$1.853.00                                                                                                    | Accrued<br>Income<br>0.00                                                                                                    | Income<br>This Year<br>0.08<br>\$0.08           | 30-Day<br>Yield<br>N/A                                                                                                    | Currer<br>Yiel<br>N/.                                                   |
| Portfolio Hol<br>pening Date<br>2ASH, MONEY FU<br>FDIC Insured Bank<br>1/AA BANK BROKERAGE<br>106/01/22<br>Total FDIC Insured                                                                                                    | Qua<br>NDS AND BANK<br>Deposits<br>SWEEP ACCT held at<br>1.853.0<br>Bank Deposits                                                                                                    | Account<br>Number<br>K DEPOSITS 1.00% of<br>TIAA CREF FDIC INSURED<br>2000 N/A                                                                                                    | Activity<br>Ending<br>Portfolio<br>06/30/22                                                                                                    | Opening<br>Balance<br>77.10<br>\$77.10                                                                                                    | Closing<br>Balance<br>1.853.00<br>\$1.853.00                                                                                                    | Accrued<br>Income<br>0.00<br>\$0.00                                                                                                    | Income<br>This Year<br>0.08<br>\$0.08           | 30-Day<br>Yield<br>N/A                                                                                                    | Currer<br>Yiel<br>N/                                                    |
| Portfolio Hol<br>Dening Date<br>CASH, MONEY FU<br>FDIC Insured Bank<br>IAA BANK BROKERAGE<br>06/01/22<br>Total FDIC Insured<br>TOTAL CASH, MO                                                                                                    | Qua<br>NDS AND BANK<br>Deposits<br>SWEEP ACCT held at<br>1.853.0<br>Bank Deposits<br>NEY FUNDS AN                                                                                                    | Account<br>Intity Number<br>C DEPOSITS 1.00% of<br>TIAA CREF FDIC INSURED<br>0000 N/A<br>D BANK DEPOSITS                                                                                                    | Activity<br>Ending<br>Portfolio<br>06/30/22                                                                                                    | Opening<br>Balance<br>77.10<br>\$77.10<br>\$77.10<br>\$77.10                                                                                                    | Closing<br>Balance<br>1.853.00<br>\$1.853.00<br>\$1,853.00                                                                                                    | Accrued<br>Income<br>0.00<br>\$0.00<br>\$0.00<br>\$0.00                                                                                                    | Income<br>This Year<br>0.08<br>\$0.08<br>\$0.08 | 30-Day<br>Yield<br>N/A                                                                                                    | Curren<br>Yiel<br>N/a                                                   |
| Portfolio Hol<br>Opening Date<br>CASH, MONEY FU<br>DIC Insured Bank<br>IAA BANK BROKERAGE<br>06/01/22<br>Fotal FDIC Insured<br>FOTAL CASH, MO                                                                                                    | Qua<br>NDS AND BANK<br>Deposits<br>SWEEP ACCT held at<br>1.853.0<br>Bank Deposits<br>NEY FUNDS AN                                                                                                    | Account<br>Number<br>C DEPOSITS 1.00% of<br>TIAA CREF FDIC INSURED<br>0000 N/A<br>ID BANK DEPOSITS                                                                                                    | Activity<br>Ending<br>Portfolio<br>06/30/22<br>Current                                                                                                    | Opening<br>Balance<br>77.10<br>\$77.10<br>\$77.10                                                                                                    | Closing<br>Balance<br>1.853.00<br>\$1.853.00<br>\$1.853.00                                                                                                    | Accrued<br>Income<br>0.00<br>\$0.00<br>\$0.00<br>\$0.00<br>Unrealized                                                                                                    | Income<br>This Year<br>0.08<br>\$0.08<br>\$0.08 | 30-Day<br>Yield<br>N/A<br>Estimated                                                                                                    | Currer<br>Yiel<br>N/                                                    |
| Portfolio Hol<br>bening Date<br>CASH, MONEY FU<br>DIC Insured Bank<br>IIAA BANK BROKERAGE<br>06/01/22<br>Total FDIC Insured<br>TOTAL CASH, MO                                                                                                    | Qua<br>NDS AND BANK<br>Deposits<br>SWEEP ACCT held at<br>1,853.0<br>Bank Deposits<br>NEY FUNDS AN<br>Qua                                                                                                    | Account<br>Number<br>( DEPOSITS 1.00% of<br>TIAA CREF FDIC INSURED<br>0000 N/A<br>D BANK DEPOSITS<br>untity Unit Cost                                                                                                    | Activity<br>Ending<br>Portfolio<br>06/30/22<br>Current<br>Cost Basis                                                                                                    | Opening<br>Balance<br>77.10<br>\$77.10<br>\$77.10<br>\$77.10<br>Market Price                                                                                                    | Closing<br>Balance<br>1.853.00<br>\$1.853.00<br>\$1,853.00<br>Market Value                                                                                       | Accrued<br>Income<br>0.00<br>\$0.00<br>\$0.00<br>\$0.00<br>Unrealized<br>Gain/Loss                                                                                          | 0.08<br>0.08<br>0.08<br>0.08                    | 30-Day<br>Yield<br>N/A<br>Estimated<br>Annual Income                                                                                           | Currer<br>Yiel<br>N/<br>Estimate<br>Yiel                                |
| Portfolio Hol<br>Joning Date<br>ASH, MONEY FU<br>DIC Insured Bank<br>IIAA BANK BROKERAGE<br>BANK BROKERAGE<br>BANK BROKERAGE<br>IIAA BANK BROKERAGE<br>IIAA BANK BROKERAGE<br>IIAA BANK BROKERAGE<br>IIIAA BANK BROKERAGE<br>IIIAA BANK BROKERAGE<br>IIIAA BANK BROKERAGE<br>IIIAA BANK BROKERAGE<br>IIIAA BANK BROKERAGE<br>IIIIAA BANK BROKERAGE<br>IIIIAA BANK BROKERAGE<br>IIIIAA BANK BROKERAGE<br>IIIIAA BANK BROKERAGE<br>IIIIAA BANK BROKERAGE<br>IIIIAA BANK BROKERAGE<br>IIIIAA BANK BROKERAGE<br>IIIIIAA BANK BROKERAGE<br>IIIIAA BANK BROKERAGE<br>IIIIAA BANK BROKERAGE<br>IIIIAA BANK BROKERAGE<br>IIIIIAA BANK BROKERAGE<br>IIIIIAA BANK BROKERAGE<br>IIIIIAA BANK BROKERAGE<br>IIIIIAA BANK BROKERAGE<br>IIIIIAA BANK BROKERAGE<br>IIIIIAA BANK BROKERAGE<br>IIIIIAA BANK BROKERAGE<br>IIIIIAA BANK BROKERAGE<br>IIIIIAA BANK BROKERAGE<br>IIIIIAA BANK BROKERAGE<br>IIIIIAA BANK BROKERAGE<br>IIIIIIAA BANK BROKERAGE<br>IIIIIAA BANK BROKERAGE<br>IIIIIAA BANK BROKERAGE<br>IIIIIIAA BANK BROKERAGE<br>IIIIIAA BANK BROKERAGE<br>IIIIIIAA BANK BROKERAGE<br>IIIIIIAA BANK BROKERAGE<br>IIIIIIAA BANK BROKERAGE<br>IIIIIIIIIIIIIIIIIIIIIIIIIIIIIIIIIIII                                                                                                    | Qua<br>NDS AND BANK<br>Deposits<br>SWEP ACCT held at<br>1.853.0<br>Bank Deposits<br>NEY FUNDS AN<br>Qua<br>of Portfolio                                                                                                    | Account<br>Initity Number<br>C DEPOSITS 1.00% of<br>TIAA CREF FDIC INSURED<br>0000 N/A<br>D BANK DEPOSITS<br>Initity Unit Cost                                                                                                    | Activity<br>Ending<br>Portfolio<br>06/30/22<br>Current<br>Cost Basis                                                                                                    | Opening<br>Balance<br>77.10<br>\$77.10<br>\$77.10<br>\$77.10<br>\$77.10<br>Market Price                                                                                                    | Closing<br>Balance<br>1.853.00<br>\$1.853.00<br>\$1.853.00<br>Market Value                                                                                       | Accrued<br>Income<br>\$0.00<br>\$0.00<br>\$0.00<br>Unrealized<br>Gain/Loss                                                                                                  | Income<br>This Year<br>0.08<br>\$0.08<br>\$0.08 | 30-Day<br>Yield<br>N/A<br>Estimated<br>Annual Income                                                                                           | Currer<br>Yiel<br>N/<br>Estimate<br>Yiel                                |
| Portfolio Hol<br>Jening Date<br>265H, MONEY FU<br>DIC Insured Bank<br>IAA BANK BROKEAGE<br>960/122<br>Total FDIC Insured<br>FOTAL CASH, MO<br>Date Acquired<br>EQUITIES 99.00%<br>Common Stocks                                                                                                    | Qua<br>NDS AND BANK<br>Deposits<br>WEP ACCT held at<br>1.853.0<br>Bank Deposits<br>NEY FUNDS AN<br>Qua<br>of Portfolio                                                                                                    | Account<br>Number<br>C DEPOSITS 1.00% of<br>TIAA CREF FDIC INSURED<br>0000 N/A<br>D BANK DEPOSITS<br>Intity Unit Cost                                                                                                    | Activity<br>Ending<br>Portfolio<br>06/30/22<br>Current<br>Cost Basis                                                                                                    | Opening<br>Balance<br>77.10<br>\$77.10<br>\$77.10<br>\$77.10<br>\$77.10<br>Market Price<br>Security Identifier: STIA                                                                                                    | Closing<br>Balance<br>1.853.00<br>\$1.853.00<br>\$1.853.00<br>Market Value                                                                                       | Accrued<br>Income<br>0.00<br>\$0.00<br>\$0.00<br>\$0.00<br>Unrealized<br>Gain/Loss                                                                                          | Income<br>This Year<br>0.08<br>\$0.08<br>\$0.08 | 30-Day<br>Yield<br>N/A<br>Estimated<br>Annual Income                                                                                           | Curren<br>Yiel<br>N//<br>Estimate<br>Yiel                               |
| Portfolio Hol<br>Jpening Date<br>ASH, MONEY FU<br>DIC Insured Bank<br>INA BANK BROKERAGE<br>ISG01/22<br>TOTAL CASH, MO<br>hate Acquired<br>EQUITIES 99.00%<br>Common Stocks<br>TELLANTS NV SNS ISIN<br>Common Stocks                                                                                                    | Qua<br>Qua<br>NDS AND BANK<br>Deposits<br>SWEEP ACCT held at<br>1.853.00<br>Bank Deposits<br>NEY FUNDS AN<br>Qua<br>of Portfolio<br>t                                                                                                    | Account<br>Number<br>O DEPOSITS 1.00% of<br>TWA CREF FDIC INSURED<br>2000 N/A<br>D BANK DEPOSITS<br>antity Unit Cost                                                                                                    | Activity<br>Ending<br>Portfolio<br>06/30/22<br>Current<br>Cost Basis                                                                                                    | Opening<br>Balance           77.10           \$77.10           \$77.10           \$77.10           Security Identifier: STIA<br>(LISIP: N82405105                                                                                                    | Closing<br>Balance<br>1.853.00<br>\$1,853.00<br>\$1,853.00<br>Market Value                                                                                       | Accrued<br>Income<br>0.00<br>\$0.00<br>\$0.00<br>\$0.00<br>Unrealized<br>Gain/Loss                                                                                          | Income<br>This Year<br>0.08<br>\$0.08<br>\$0.08 | 30-Day<br>Yield<br>N/A<br>Estimated<br>Annual Income                                                                                           | Curren<br>Yiel<br>N//<br>Estimate<br>Yiel                               |
| Portfolio Hol<br>pening Date<br>ASH, MONEY FU<br>DIC Insured Bank<br>IAA BANK BROKENAGE<br>60/01/22<br>Total FDIC Insured<br>FOTAL CASH, MO<br>bate Acquired<br>COUTIES 99.00%<br>TELLANTIS NV SHS ISM<br>Widend Option: Reinves<br>Autople <sup>1</sup>                                                                                                    | dings<br>Qua<br>NDS AND BANK<br>Deposits<br>SWEEP ACCT held at<br>1.853.0<br>Bank Deposits<br>NEY FUNDS AN<br>Qua<br>of Portfolio<br>table 1.00050001(9)<br>t<br>Total Cov                                                                                                    | Account<br>Mumber<br>(DEPOSITS 1.00% of<br>TIAA CREF FDIC INSURED<br>0000 N/A<br>ID BANK DEPOSITS<br>Initity Unit Cost<br>vered 13.9500                                                                                                    | Activity<br>Ending<br>Portfolio<br>06/30/22<br>Current<br>Cost Basis<br>3.971.23                                                                                                    | Opening<br>Balance<br>77.10<br>\$77.10<br>\$77.10<br>\$77.10<br>\$77.10<br>Market Price<br>Security Identifier: STLA<br>CUSIF: NR2405106<br>12.3261                                                                                                    | Closing<br>Balance<br>1.853.00<br>\$1.853.00<br>\$1.853.00<br>Market Value<br>3.508.92                                                                           | Accrued<br>Income<br>0.00<br>\$0.00<br>\$0.00<br>Unrealized<br>Gain/Loss<br>-462.31                                                                                         | Income<br>This Year<br>0.08<br>\$0.08<br>\$0.08 | 30-Day<br>Yield<br>N/A<br>Estimated<br>Annual Income<br>309.47                                                                                 | Curren<br>Yiel<br>N//<br>Estimate<br>Yiel<br>8.819                      |
| Portfolio Hol<br>Mening Date<br>CASH, MONEY FU<br>Dic Insured Bank<br>IAA BANK BROKEAGE<br>6001/22<br>Total FDIC Insured<br>FOTAL CASH, MO<br>Date Acquired<br>EQUITIES 99.00%<br>Common Stocks<br>TEILANTIS NY SHS ISIN<br>Wridend Option: Reinvess<br>Autiple <sup>7</sup>                                                                                                    | dings<br>Qua<br>NDS AND BANK<br>Deposits<br>SWEEP ACT held at<br>1.853.0<br>Bank Deposits<br>NEY FUNDS AN<br>Qua<br>of Portfolio<br>t<br>Total Cov<br>284.6                                                                                                    | Account<br>Number<br>CDEPOSITS 1.00% of<br>TIAA CREF FDIC INSURED<br>0000 N/A<br>D BANK DEPOSITS<br>Intity Unit Cost                                                                                                    | Activity<br>Ending<br>Portfolio<br>06/30/22<br>Current<br>Cost Basis<br>3,971.23                                                                                                    | Opening<br>Balance<br>77.10<br>\$77.10<br>\$77.10<br>\$77.10<br>\$77.10<br>Market Price<br>Security Identifier: STLA<br>CUSIP: N82405106<br>12.3261                                                                                                    | Closing<br>Balance<br>1.853.00<br>\$1.853.00<br>\$1.853.00<br>Market Value<br>3.508.92                                                                           | Accrued<br>Income<br>0.00<br>\$0.00<br>\$0.00<br>Unrealized<br>Gain/Loss<br>-462.31                                                                                         | Income<br>This Year<br>0.08<br>\$0.08<br>\$0.08 | 30-Day<br>Vield<br>N/A<br>Estimated<br>Annual Income<br>309.47                                                                                 | Curren<br>Yiel<br>N//<br>Estimate<br>Yiel<br>8.819                      |
| Portfolio Holl<br>Jening Date<br>ASH, MONEY FU<br>DIC Insured Bank<br>IAA BANK BROKERAGE<br>60/01/22<br>TOTAL CASH, MO<br>TOTAL CASH, MO<br>Inter Acquired<br>QUITIES 99.00%<br>Jommon Stocks<br>TELLANTIS N V SHS ISM<br>Winderd Option: Reinves<br>Aultiple <sup>Y</sup><br>AL MAINE FOODS INC C                                                                                                    | dings<br>Qua<br>NDS AND BANK<br>Deposits<br>SWEEP ACCT held at<br>1.853.00<br>Bank Deposits<br>NEY FUNDS AN<br>Qua<br>of Portfolio<br>t<br>t<br>Total Cov<br>284.6<br>com NEW                                                                                                    | Account<br>Number<br>CDEPOSITS 1.00% of<br>TIAA CREF FDIC INSURED<br>10000 N/A<br>DBANK DEPOSITS<br>Initity Unit Cost<br>Intered 13.9500                                                                                                    | Activity<br>Ending<br>O6/30/22<br>Current<br>Cost Basis<br>3.971.23                                                                                                    | Opening<br>Balance<br>77.10<br>\$77.10<br>\$77.10<br>\$77.10<br>Market Price<br>Security Identifier: STLA<br>CUSIP: N82405106<br>12.3261<br>Security Identifier: CALM                                                                                                    | Closing<br>Balance<br>1.853.00<br>\$1.853.00<br>\$1.853.00<br>Market Value<br>3.508.92                                                                           | Accrued<br>Income<br>0.00<br>\$0.00<br>\$0.00<br>Unrealized<br>Gain/Loss<br>-462.31                                                                                         | Income<br>This Year<br>0.08<br>\$0.08<br>\$0.08 | 30-Day<br>Yield<br>N/A<br>Estimated<br>Annual Income<br>309.47                                                                                 | Curren<br>Yiel<br>N//<br>Estimatee<br>Yiel<br>8.819                     |
| Portfolio Hol<br>bening Date<br>ASH, MONEY FU<br>DIC Insured Bank<br>IAA BANK BROKENAGE<br>60/1/22<br>Fotal FDIC Insured<br>FOTAL CASH, MO<br>ante Acquired<br>COTTLE S 90.00%<br>TELLANTIS IN VSHS ISIN<br>Widend Option: Reinwes<br>Authiple <sup>Y</sup>                                                                                                    | dings<br>Qua<br>Deposits<br>SWEEP ACCT held at<br>1.853.0<br>Bank Deposits<br>NEY FUNDS AN<br>Qua<br>of Portfolio<br>t<br>Total Cov<br>284.6<br>COM NEW<br>t                                                                                                    | Account<br>Mumber<br>(DEPOSITS 1.00% of<br>TIAA CREF FDIC INSURED<br>0000 N/A<br>ID BANK DEPOSITS<br>antity Unit Cost<br>rered 13.9500<br>5723                                                                                                    | Activity<br>Ending<br>O6/30/22<br>Current<br>Cost Basis<br>3,971.23                                                                                                    | Opening<br>Balance<br>77.10<br>\$77.10<br>\$77.10<br>\$77.10<br>\$77.10<br>Market Price<br>Security Identifier: STLA<br>CUSIP: N82405106<br>12.3261<br>Security Identifier: CALM<br>CUSIP: 128030202                                                                                                    | Closing<br>Balance<br>1.853.00<br>\$1.853.00<br>\$1.853.00<br>Market Value<br>3.508.92                                                                           | Accrued<br>Income<br>0.00<br>\$0.00<br>\$0.00<br>Unrealized<br>Gain/Loss<br>-462.31                                                                                         | Income<br>This Year<br>0.08<br>\$0.08<br>\$0.08 | 30-Day<br>Yield<br>N/A<br>Estimated<br>Annual Income<br>309.47                                                                                 | Curren<br>Yiel<br>N//<br>Estimated<br>Yiel<br>8.819                     |
| Portfolio Hol<br>pening Date<br>CASH, MONEY FU<br>Dic Insured Bank<br>IAA BANK BROKEAGE<br>600122<br>Total FDIC Insured<br>FOTAL CASH, MO<br>VOTAL CASH, MO<br>V                                                                                                    | dings<br>Quart<br>NDS AND BANK<br>Deposits<br>SWEEP ACT held at<br>1.853.0<br>Bank Deposits<br>NEY FUNDS AN<br>Quart<br>of Portfolio<br>t<br>Total Cov<br>284.6<br>COM NEW<br>t<br>Total Cov                                                                                                    | Account<br>Number<br>CDEPOSITS 1.00% of<br>TIAA CREF FDIC INSURED<br>0000 N/A<br>D BANK DEPOSITS<br>ID BANK DEPOSITS<br>ID BANK DEPOSITS                                                                                                    | Activity<br>Ending<br>Portfolio<br>06/30/22<br>Current<br>Cost Basis<br>3,971.23<br>15,223.90                                                                                                    | Opening<br>Balance           77.10           \$77.10           \$77.10           \$77.10           \$77.10           \$77.10           \$277.10           \$277.10           \$277.10           \$277.10           \$277.10           \$277.10           \$277.10           \$277.10           \$277.10           \$277.10           \$277.10           \$277.10           \$277.10           \$277.10           \$277.10           \$277.10           \$277.10           \$277.10           \$277.10           \$277.10           \$277.10           \$277.10           \$277.10           \$277.10           \$277.10           \$277.10           \$277.10           \$277.10           \$277.10           \$277.10           \$277.10           \$277.10           \$277.10           \$277.10           \$277.10           \$277.10           \$277.10           \$277.10           \$277.10 <t< td=""><td>Closing<br/>Balance<br/>1.853.00<br/>\$1.853.00<br/>\$1.853.00<br/>Market Value<br/>3.508.92<br/>15.820.10</td><td>Accrued<br/>Income<br/>0.00<br/>\$0.00<br/>\$0.00<br/>Unrealized<br/>Gain/Loss<br/>-462.31<br/>596.20</td><td>Income<br/>This Year<br/>0.08<br/>\$0.08<br/>\$0.08</td><td>30-Day<br/>Vield<br/>N/A<br/>Estimated<br/>Annual Income<br/>309.47<br/>160.09</td><td>Curren<br/>Yiel<br/>N//<br/>Estimate<br/>Yiel<br/>8.819<br/>1.019</td></t<>                                                                                                    | Closing<br>Balance<br>1.853.00<br>\$1.853.00<br>\$1.853.00<br>Market Value<br>3.508.92<br>15.820.10                                                              | Accrued<br>Income<br>0.00<br>\$0.00<br>\$0.00<br>Unrealized<br>Gain/Loss<br>-462.31<br>596.20                                                                               | Income<br>This Year<br>0.08<br>\$0.08<br>\$0.08 | 30-Day<br>Vield<br>N/A<br>Estimated<br>Annual Income<br>309.47<br>160.09                                                                       | Curren<br>Yiel<br>N//<br>Estimate<br>Yiel<br>8.819<br>1.019             |
| Portfolio Holl Pening Date CASH, MONEY FUI DIC Insured Bank IAA BANK BROKEAGE %001/22 Fotal FDIC Insured FOTAL CASH, MO Pate Acquired EQUTIES 99.00% Common Stocks FELLANTIS N V Sh SIM Widend Option: Reinves Aultiple <sup>Y</sup> CAL MAINE FOODS INC CO Widend Option: Reinves Aultiple <sup>Y</sup> CAL MAINE FOODS INC CO Widend Option: Reinves                                                                                                    | dings<br>Qua<br>NDS AND BANK<br>Deposits<br>SWEEP ACT held at<br>1.853.00<br>Bank Doposits<br>NEY FUNDS AN<br>Qua<br>of Portfolio<br>t<br>t<br>t Total Cov<br>284.6<br>COM NEW<br>t<br>t Total Cov<br>284.6<br>COM NEW                                                                                                    | Account<br>Number<br>CDEPOSITS 1.00% of<br>TIAA CREF FDIC INSURED<br>10000 N/A<br>DBANK DEPOSITS<br>IN Unit Cost<br>IN 13.9500<br>1723 13.9500<br>1802                                                                                                    | Activity<br>Ending<br>O6/30/22<br>Current<br>Cost Basis<br>3.971.23                                                                                                    | Opening<br>Balance<br>77.10<br>\$77.10<br>\$77.10<br>\$77.10<br>Market Price<br>Security Identifier: STIA<br>CUSIP: 182405106<br>12.3261<br>Security Identifier: CALM<br>CUSIP: 128030202<br>49.4100                                                                                                    | Closing<br>Balance<br>1.853.00<br>\$1.853.00<br>\$1.853.00<br>Market Value<br>3.508.92<br>15.820.10                                                              | Accrued<br>Income<br>0.00<br>\$0.00<br>\$0.00<br>Unrealized<br>Gain/Loss<br>-462.31<br>596.20                                                                               | Income<br>This Year<br>0.08<br>\$0.08<br>\$0.08 | 30-Day<br>Yield<br>N/A<br>Estimated<br>Annual Income<br>309.47<br>160.09                                                                       | Curren<br>Yiel<br>N//<br>Estimate<br>Yiel<br>8.819                      |
| Portfolio Hol<br>pening Date<br>ASH, MONEY FU<br>DIC Insured Bank<br>IAA BANK BROKENAGE<br>(SOUTE2<br>Total FDIC Insured<br>TOTAL CASH, MO<br>hate Acquired<br>SOUTIES 99,00%<br>TELLANTIS NV SHS ISM<br>hividend Option: Reinves<br>Autiple <sup>9</sup><br>AL MAINE FOODS INC CO<br>AMAINE FOODS INC CO<br>SUSCOVER FINL SYCS CO                                                                                                    | dings<br>Qua<br>NDS AND BANK<br>Deposits<br>SWEEP ACCT held at<br>1.853.0<br>Bank Deposits<br>NEY FUNDS AN<br>Qua<br>of Portfolio<br>tentolois0001Q9<br>t<br>Total Cov<br>284.6<br>COM NEW<br>t<br>Total Cov<br>320.1<br>M.                                                                                                    | Account<br>Number<br>(DEPOSITS 1.00% of<br>TIAA CREF FDIC INSURED<br>0000 N/A<br>D BANK DEPOSITS<br>Initity Unit Cost<br>rered 13.9500<br>5723<br>rered 47.5480<br>1802                                                                                                    | Activity<br>Ending<br>O6/30/22<br>Current<br>Cost Basis<br>3.971.23<br>15.223.90                                                                                                    | Opening<br>Balance<br>77.10<br>\$77.10<br>\$77.10<br>\$77.10<br>\$77.10<br>Market Price<br>Security Identifier: STLA<br>CUSIP: N82405106<br>12.3261<br>Security Identifier: DFS<br>CUSIP: 128030202<br>49.4100<br>Security Identifier: DFS                                                                                                    | Closing<br>Balance<br>1,853.00<br>\$1,853.00<br>\$1,853.00<br>Market Value<br>3,508.92<br>15,820.10                                                              | Accrued<br>Income<br>0.00<br>\$0.00<br>\$0.00<br>Unrealized<br>Gain/Loss<br>-462.31<br>596.20                                                                               | Income<br>This Year<br>0.08<br>\$0.08<br>\$0.08 | 30-Day<br>Yield<br>N/A<br>Estimated<br>Annual Income<br>309.47<br>160.09                                                                       | Curren<br>Yield<br>N/A<br>Estimated<br>Yield<br>8.819<br>1.019          |
| Portfolio Hol<br>pening Date<br>SASH, MONEY FUJ<br>Dic Insured Bank<br>IAA BANK BROKENAGE<br>60/122<br>Total FDIC Insured<br>TOTAL CASH, MO<br>TOTAL CASH, MO                                                                                                    | dings<br>Qua<br>NDS AND BANK<br>Deposits<br>SWEEP ACT held at<br>1.853.0<br>Bank Deposits<br>NEY FUNDS AN<br>Qua<br>of Portfolio<br>t<br>Total Cov<br>284.6<br>COM NEW<br>t<br>Total Cov<br>320.1<br>M.<br>t<br>Total Cov                                                                                                    | Account Number Control Number Control Not Control Not | Activity<br>Ending<br>Portfolio<br>06/30/22<br>Current<br>Cost Basis<br>3,971.23<br>15,223.90                                                                                                    | Opening<br>Balance           77.10           \$77.10           \$77.10           \$77.10           \$77.10           \$77.10           \$77.10           \$27.10           \$27.10           \$27.10           \$27.10           \$27.10           \$27.10           \$27.10           \$27.10           \$27.10           \$27.10           \$27.10           \$27.10           \$27.10           \$28.00           \$29.10           \$20.00           \$29.10           \$20.00           \$29.10           \$20.00           \$20.00           \$20.00           \$20.00           \$20.00           \$20.00           \$20.00           \$20.00           \$20.00           \$20.00           \$20.00           \$20.00           \$20.00           \$20.00           \$20.00           \$20.00           \$20.00           \$20.00           \$20.00           \$20.00                                                                                                    | Closing<br>Balance<br>1.853.00<br>\$1.853.00<br>\$1.853.00<br>\$1.853.00<br>Market Value<br>3.508.92<br>15.820.10                                                | Accrued<br>Income<br>0.00<br>\$0.00<br>\$0.00<br>Unrealized<br>Gain/Loss<br>-462.31<br>596.20                                                                               | Income<br>This Year<br>0.08<br>\$0.08<br>\$0.08 | 30-Day<br>Yield<br><u>N/A</u><br>Estimated<br><u>Annual Income</u><br>309.47<br>160.09                                                         | Curren<br>Yield<br>N/J<br>Estimated<br>8.819<br>1.019                   |
| Portfolio Hol<br>pening Date<br>CASH, MONEY FUI<br>DIC Insured Bank<br>IAA BANK BROKEAGE<br>60/01/22<br>Total FDIC Insured<br>TOTAL CASH, MO<br>Intel Acquired<br>COTAL CASH, MO<br>Intel Acquired<br>COTAL CASH, MO<br>Intel Acquired<br>Intel Acquired                                                                                                    | dings<br>Qua<br>NDS AND BANK<br>Deposits<br>SWEEP ACT held at<br>1.853.0<br>Bank Deposits<br>NEY FUNDS AN<br>Qua<br>of Portfolio<br>t#NL00150001q9<br>t<br>Total Cov<br>320.1<br>M<br>t<br>Total Cov<br>629 27                                                                                                    | Account<br>Number<br>CDEPOSITS 1.00% of<br>TIAA CREF FDIC INSURED<br>0000 N/A<br>D BANK DEPOSITS<br>IN Unit Cost<br>rered 13.9500<br>5723<br>ered 47.5480<br>1802                                                                                                    | Activity<br>Ending<br>Portfolio<br>06/30/22<br>Current<br>Cost Basis<br>3.971.23<br>15.223.90<br>72.586.71                                                                                          | Opening<br>Balance           77:10           \$77:10           \$77:10           \$77:10           \$77:10           \$277:10           \$277:10           \$277:10           \$277:10           \$277:10           \$277:10           \$277:10           \$277:10           \$277:10           \$277:10           \$277:10           \$277:10           \$277:10           \$277:10           \$277:10           \$277:10           \$277:10           \$277:10           \$277:10           \$277:10           \$277:10           \$277:10           \$277:10           \$277:10           \$277:10           \$277:10           \$277:10           \$270:10           \$210:10           \$210:10           \$210:10           \$210:10           \$210:10           \$210:10           \$210:10           \$210:10           \$210:10           \$210:10           \$210:10           \$210:10           <                                                                                                    | Closing<br>Balance<br>1.853.00<br>\$1.853.00<br>\$1.853.00<br>Market Value<br>3.508.92<br>15.820.10<br>59,514.36                                                 | Accrued<br>Income<br>0.00<br>\$0.00<br>\$0.00<br>Unrealized<br>Gain/Loss<br>-462.31<br>596.20<br>-13,072.35                                                                 | Income<br>This Year<br>0.08<br>\$0.08<br>\$0.08 | 30-Day<br>Yield<br>N/A<br>Estimated<br>Annual Income<br>309.47<br>160.09<br>1,510.19                                                           | Curren<br>Yiel<br>N//<br>Estimate<br>Yiel<br>8.819<br>1.019<br>2.539    |
| Portfolio Hol<br>pening Date<br>ASH, MONEY FU<br>FDC Insured Bank<br>IAA BANK BROKERAGE<br>6001/22<br>Total FDIC Insured<br>TOTAL CASH, MO<br>hate Acquired<br>SQUTIES 99.00%<br>TOTAL CASH, MO<br>hate Acquired<br>SQUTIES 99.00%<br>Autople <sup>7</sup><br>AL MAINE FOODS INC C<br>Widend Option: Reinves<br>Autople <sup>7</sup><br>MISCOVER FINI. SVCS CO<br>Widend Option: Reinves<br>Autople <sup>7</sup><br>MISCOVER FINI. SVCS CO<br>Widend Option: Reinves<br>Autople <sup>7</sup><br>Total Common Stev                                                                                                    | dings<br>Qua<br>NDS AND BANK<br>Deposits<br>SWEEP ACC held at<br>1.853.0<br>Bank Deposits<br>NEY FUNDS AN<br>Qua<br>of Portfolio<br>t#NLO0I50001Q9<br>t<br>Total Cov<br>284.6<br>COM NEW<br>t<br>Total Cov<br>320.1<br>M.<br>t<br>Total Cov<br>320.1<br>M.<br>Sub Company<br>t<br>Total Cov<br>320.1<br>M.<br>Sub Company<br>t<br>Total Cov<br>320.1<br>M.<br>Sub Company<br>t<br>Total Cov<br>320.1<br>M.<br>Sub Company<br>t<br>Total Cov<br>320.1<br>M.<br>Sub Company<br>t<br>Total Cov<br>320.1<br>M.<br>Sub Company<br>t<br>Total Cov<br>320.1<br>M.<br>Sub Company<br>t<br>Total Cov<br>320.1<br>M.<br>Sub Company<br>t<br>Total Cov<br>320.1<br>M.<br>Sub Company<br>t<br>Total Cov<br>320.1<br>Company<br>Total Cov<br>320.1<br>Company<br>t<br>Total Cov<br>320.1<br>Company<br>Total Cov<br>320.1<br>Company<br>Company<br>Com | Account<br>Number<br>C DEPOSITS 1.00% of<br>TIAA CREF FDIC INSURED<br>0000 N/A<br>D BANK DEPOSITS<br>antity Unit Cost<br>rered 13.9500<br>7723 13.9500<br>rered 47.5480<br>1802 115.3550                                                                                                    | Activity<br>Ending<br>Portfolio<br>06/30/22<br>Current<br>Cost Basis<br>3.971.23<br>15,223.90<br>72,586.71<br>\$276,082.86                                                                          | 77.10<br>877.10<br>877.10<br>877.10<br>877.10<br>Market Price<br>Security Identifier: STIA<br>CUSIP: 128030202<br>49.4100<br>Security Identifier: CRIM<br>CUSIP: 254709108<br>94.5800                                                                                                    | Closing<br>Balance<br>1.853.00<br>\$1.853.00<br>\$1.853.00<br>Market Value<br>3.508.92<br>15.820.10<br>59.514.36<br>\$203.698.58                                 | Accrued<br>Income<br>0.00<br>\$0.00<br>\$0.00<br>Unrealized<br>Gain/Loss<br>-462.31<br>596.20<br>-13.072.35<br>-\$72,384.28                                                 | Income<br>This Year<br>0.08<br>\$0.08<br>\$0.08 | 30-Day<br>Yield<br>N/A<br>Estimated<br>Annual Income<br>309.47<br>160.09<br>1,510.19<br>\$4,010.00                                             | Curren<br>Yiel<br>N//<br>Estimatec<br>8.81%<br>1.01%<br>2.53%           |
| Portfolio Hol<br>Dening Date<br>ASH, MONEY FU<br>DIC Insured Bank<br>IAA BANK BROKEAGE<br>(SOUTEZ<br>Total FDIC Insured<br>FOTAL CASH, MO<br>Nate Acquired<br>COUTLES 99.00%<br>TELLANTIS NV SHS ISIN<br>Widend Option: Reinves<br>Autiple <sup>V</sup><br>ALMAINE FOODS INC CO<br>Widend Option: Reinves<br>Autiple <sup>V</sup><br>ISCOVER FINL SVCS CO<br>Widend Option: Reinves<br>Autiple <sup>V</sup><br>ISCOVER FINL SVCS CO<br>Widend Option: Reinves<br>Autiple <sup>V</sup><br>ISCOVER FINL SVCS CO<br>Widend Option: Reinves<br>Autiple <sup>V</sup><br>ISCOVER FINL SVCS CO<br>Widend Option: Reinves<br>Autiple <sup>V</sup>                                                                                                    | dings<br>Qua<br>NDS AND BANK<br>Deposits<br>SWEP ACC1 held at<br>1.853.0<br>Bank Deposits<br>NEY FUNDS AN<br>Qua<br>of Portfolio<br>table for a second<br>table for a second<br>table for a se                                                                                                    | Account<br>Number<br>K DEPOSITS 1.00% of<br>TIAA CREF FDIC INSURED<br>10 BANK DEPOSITS<br>ID BANK DEPOSITS<br>Initity Unit Cost<br>Initity Unit Cost<br>Intered 13.9500<br>Intered 115.3550<br>Intered 115.3550                                                                                                    | Activity<br>Ending<br>06/30/22<br>Current<br>Cost Basis<br>3.971.23<br>15.223.90<br>72.586.71<br>\$276.082.86                                                                                       | Opening<br>Balance<br>77.10<br>\$77.10<br>\$77.10<br>\$77.10<br>S77.10<br>Market Price<br>Security Identifier: STLA<br>CUSIP: N82405106<br>12.3261<br>2.3261<br>2.3561<br>2.3561<br>2.3561<br>2.3561<br>2.3561<br>2.3561<br>2.3561<br>2.3561<br>2.3561<br>2.35612 | Closing<br>Balance<br>1.853.00<br>\$1.853.00<br>\$1.853.00<br>Market Value<br>3.508.92<br>15.820.10<br>59,514.36<br>\$203.698.58                                 | Accrued<br>Income<br>0.00<br>\$0.00<br>\$0.00<br>Unrealized<br>Gain/Loss<br>-462.31<br>596.20<br>-13,072.35<br>-\$72,384.28<br>\$77,384.28                                  | Income<br>This Year<br>0.08<br>\$0.08<br>\$0.08 | 30-Day<br>Yield<br>N/A<br>Estimated<br>Annual Income<br>309.47<br>160.09<br>1,510.19<br>\$4,010.00                                             | Curren<br>Yield<br>N/F<br>Estimated<br>Xield<br>8.81%<br>1.01%<br>2.53% |
| Portfolio Hol<br>Sening Date<br>SASH, MONEY FU<br>DDC Insured Bank<br>IAA BANK BROKEAGE<br>(601/22<br>Total FDIC Insured<br>TOTAL CASH, MO<br>TOTAL CASH, MO<br>TOTAL CASH, MO<br>TOTAL CASH, MO<br>TOTAL CASH, MO<br>TOTAL CASH, MO<br>TOTAL CASH, MO<br>Sources<br>TOTAL CASH, MO<br>Sources<br>Sources<br>Multiple <sup>7</sup><br>MISCOVER FINL SVCS CO<br>Iwidend Option: Reinvess<br>Aultiple <sup>7</sup><br>SOUVER FINL SVCS CO<br>Iwidend Option: Reinvess<br>Multiple <sup>7</sup><br>Sources<br>Sources | dings<br>Qua<br>NDS AND BAND<br>Deposits<br>SWEEP ACT held at<br>1.853.0<br>Bank Deposits<br>NEY FUNDS AN<br>Qua<br>of Portfolio<br>t<br>Total Cov<br>284.6<br>COM NEW<br>t<br>Total Cov<br>320.1<br>M<br>t<br>Total Cov<br>629.2<br>cks                                                                                                    | Account<br>Number<br>CDEPOSITS 1.00% of<br>TIAA CREF FDIC INSURED<br>0000 N/A<br>ID BANK DEPOSITS<br>mility Unit Cost<br>vered 13.9500<br>7223<br>vered 47.5480<br>1802<br>vered 115.3550                                                                                                    | Activity<br>Ending<br>Portfolio<br>06/30/22<br>Current<br>Cost Basis<br>3.971.23<br>15.223.90<br>72.586.71<br>\$276,082.86<br>\$276,082.86                                                          | Opening<br>Balance<br>77.10<br>\$77.10<br>\$77.10<br>\$77.10<br>S77.10<br>Market Price<br>Security Identifier: STIA<br>CUSIP: N82405106<br>12.3261<br>Security Identifier: CALM<br>CUSIP: 284009020<br>49.4100<br>Security Identifier: DFS<br>CUSIP: 254709108<br>94.5800                                                                                                    | Closing<br>Balance<br>1.853.00<br>\$1.853.00<br>\$1.853.00<br>Market Value<br>3.508.92<br>15.820.10<br>59,514.36<br>\$203,698.58<br>\$203,698.58                 | Accrued<br>Income<br>0.00<br>\$0.00<br>0.00<br>0.00<br>0.00<br>0.00<br>0.00<br>0.                                                                                           | Income<br>This Year<br>0.08<br>\$0.08<br>\$0.08 | 30-Day<br>Yield<br>N/A<br>Estimated<br>Annual Income<br>309.47<br>160.09<br>1,510.19<br>\$4,010.00<br>\$4,010.00                               | Curren<br>Yiek<br>N/#<br>Estimatec<br>Yiek<br>8.81%<br>1.01%<br>2.53%   |
| Portfolio Hol<br>pening Date<br>CASH, MONEY FU<br>Dic Insured Bank<br>IAA BANK BROKEVAGE<br>(60/122<br>Total FDIC Insured<br>TOTAL CASH, MOO<br>Late Acquired<br>QUITIES 99.00%<br>Common Stocks<br>TELLANTIS NY SHS ISIN<br>Wirdend Option: Reinwes<br>Autiple <sup>17</sup><br>MIXED Stocks Stocks<br>Mithiple <sup>17</sup><br>MIXED Stocks<br>MIXED Stocks                                                                                                    | dings<br>Que<br>NDS AND BANK<br>Deposits<br>SWEEP ACT held at<br>1.853.0<br>Bank Deposits<br>NEY FUNDS AN<br>Qua<br>of Portfolio<br>t<br>Total Cov<br>629.2<br>cks                                                                                                    | Account<br>Number<br>CDEPOSITS 1.00% of<br>TIAA CREF FDIC INSURED<br>0000 N/A<br>D BANK DEPOSITS<br>IN Unit Cost<br>rered 13.9500<br>7723 47.5480<br>1802 115.3550                                                                                                    | Activity<br>Ending<br>Portfolio<br>06/30/22<br>Current<br>Cost Basis<br>3,971.23<br>15,223.90<br>72,586.71<br>\$276,082.86<br>\$276,082.86                                                          | Opening<br>Balance           77.10           \$77.10           \$77.10           \$77.10           Security Identifier: STLA<br>CUSIP: N82405106           12.3261           Security Identifier: CALM<br>CUSIP: 128030202           49.4100           Security Identifier: DFS<br>CUSIP: 254709108           94.5800                                                                                                    | Closing<br>Balance<br>1.853.00<br>\$1.853.00<br>\$1.853.00<br>\$1.853.00<br>Market Value<br>3.508.92<br>15.820.10<br>59,514.36<br>\$203,698.58<br>\$203,698.58   | Accrued<br>Income<br>0.00<br>\$0.00<br>\$0.00<br>Unrealized<br>Gain/Loss<br>-462.31<br>596.20<br>-13,072.35<br>-\$72,384.28<br>-\$72,384.28<br>Unrealized                   | Income<br>This Year<br>0.08<br>\$0.08<br>\$0.08 | 30-Day<br>Yield<br>N/A<br>Estimated<br>Annual Income<br>309.47<br>160.09<br>1,510.19<br>\$4,010.00<br>\$4,010.00<br>\$4,010.00                 | Currer<br>Yiel<br>N//<br>Estimate<br>Yiel<br>8.81%<br>1.01%<br>2.53%    |
| Portfolio Hol<br>weinig Date<br>ASH, MONEY FU<br>DIC Insured Bank<br>A BANK BROKEVAGE<br>30/122<br>otal FDIC Insured<br>OTAL CASH, MO<br>te Acquired<br>QUITIES 99.00%<br>ELLANTIS NV SHS ISM<br>widend Option: Reinves<br>uitiple <sup>Y</sup><br>SCOVER FINL SVCS CO<br>widend Option: Reinves<br>uitiple <sup>Y</sup><br>SCOVER FINL SVCS CO<br>ordal Common Stor<br>OTAL EQUITIES                                                                                                    | dings<br>Qua<br>NDS AND BANK<br>Deposits<br>SWEEP ACCT held at<br>1.853.0<br>Bank Deposits<br>NEY FUNDS AN<br>Qua<br>of Portfolio<br>tentolois0001Q9<br>t<br>Total Cov<br>284.6<br>COM NEW<br>t<br>Total Cov<br>320.1<br>M<br>t<br>Total Cov<br>629.2<br>cks                                                                                                    | Account<br>Number<br>(DEPOSITS 1.00% of<br>TIAA CREF FDIC INSURED<br>10 BANK DEPOSITS<br>Initity Unit Cost<br>rered 13.9500<br>rered 47.5480<br>1802<br>rered 115.3550                                                                                                    | Activity<br>Ending<br>Portfolio<br>06/30/22<br>Current<br>Cost Basis<br>3.971.23<br>15.223.90<br>72.586.71<br>\$276,082.86<br>\$276,082.86<br>\$276,082.86<br>Current<br>Court Basis<br>Court Basis | Opening<br>Balance<br>77.10<br>\$77.10<br>\$77.10<br>\$77.10<br>Security Identifier: STLA<br>CUSIP: N82405106<br>12.3261<br>Security Identifier: CALM<br>CUSIP: 128030202<br>49.4100<br>Security Identifier: DFS<br>CUSIP: 26409008<br>94.5800                                                                                                    | Closing<br>Balance<br>1.853.00<br>\$1.853.00<br>\$1.853.00<br>Market Value<br>3.508.92<br>15.820.10<br>59.514.36<br>\$203.698.58<br>\$203.698.58<br>\$203.698.58 | Accrued<br>Income<br>0.00<br>\$0.00<br>\$0.00<br>Unrealized<br>Gain/Loss<br>-462.31<br>596.20<br>-13,072.35<br>-\$72,384.28<br>-\$72,384.28<br>-\$72,384.28<br>-\$72,384.28 | Income<br>This Year<br>0.08<br>\$0.08<br>\$0.08 | 30-Day<br>Yield<br>N/A<br>Estimated<br>Annual Income<br>309.47<br>160.09<br>1,510.19<br>\$4,010.00<br>\$4,010.00<br>CEtimated<br>Annual Income | Curre<br>Yie<br>N.<br>Estimata<br>Yie<br>8.81<br>1.01<br>2.53           |

#### 5 Open Orders

This section details open equity and option orders. These are orders that were not fully executed as of the close of business on the last day of the statement period. Limit and current price, as well as additional information for each security, are shown as of the statement date.

#### 6 Summary of Gains and Losses

This section provides a summary of how your combined investments are doing overall. The Net Gain/Loss for the statement period and Year-to-Date are provided.

#### 7 Portfolio Holdings

This section provides comprehensive details regarding your investments. Organized into subsections and by investment type, this section indicates the quantity, description, market price (if available), market value, dividend and capital gain options, and other information on each investment as of the close of business on the last day of the statement period. In addition, the subsections display the opening and closing cash, margin, short, and money market fund balances.

| escription                                                                       |                       | Date<br>Disposed                                                                                                    | Date<br>Acquired | Designation                                                                                                    | Disposition Method / Transaction                                                                                                    | Quantity                                             | Proceeds                       | Cost Basis      | Rea<br>Gain/                                                           | lized<br>/Loss                            |
|----------------------------------------------------------------------------------|-----------------------|----------------------------------------------------------------------------------------------------|------------------|----------------------------------------------------------------------------------------------------|----------------------------------------------------------------------------------------------------|------------------------------------------------------|--------------------------------|-----------------|------------------------------------------------------------------------|-------------------------------------------|
| .ong Term                                                                        | í                     |                                                                                                    | -                |                                                                                                    |                                                                                                    |                                                      |                                |                 |                                                                        |                                           |
| NC FINL SVC                                                                      | S GROUP               | 03/01/22                                                                                                    | 04/16/96         | Noncovered                                                                                                    | First In First Out / SELL                                                                                                    | 10.000                                               | 1,946.89                       | 302.28          | 1,644                                                                  | 4.61                                      |
| ecurity Identi                                                                   | itier: 6934751        | 04/22/22                                                                                                    | 10/12/10         | N                                                                                                    | First In First Oct / SELL                                                                                                    | 10.000                                               | 1.070.40                       | 541.11          | 1.40                                                                   | 0.05                                      |
| ANGUARD II                                                                       | NDEX FDS V            | 04/22/22                                                                                                    | 10/13/10         | Noncovered<br>Noncovered                                                                                                    | FIRST IN FIRST OUT / SELL                                                                                                    | 10.000                                               | 1,970.46                       | 541.11          | 1,423                                                                  | 9.35                                      |
| ecurity Identi                                                                   | ifier: 9229086        | 03723722                                                                                                    | 10/13/10         | Noncovered                                                                                                    |                                                                                                    | 10.000                                               | 1,001.50                       | 541.11          | 1,200                                                                  | 0.35                                      |
| Total                                                                            |                       |                                                                                                    |                  |                                                                                                    |                                                                                                    | 20.000                                               | 3,771.96                       | 1,082.22        | 2,689                                                                  | 9.74                                      |
| Total Long                                                                       | Term                  |                                                                                                    |                  |                                                                                                    |                                                                                                    |                                                      | 5,718.85                       | 1,384.50        | 4,334                                                                  | 4.35                                      |
| Total She                                                                        | art and L             | and Torm                                                                                                    |                  |                                                                                                    |                                                                                                    |                                                      | 5 718 85                       | 1 384 50        | 4 334                                                                  | 35                                        |
| Process/<br>Settlement                                                           | Trade/<br>Transaction | in Date Sequence                                                                                                    |                  |                                                                                                    |                                                                                                    |                                                      |                                |                 |                                                                        |                                           |
| Dete                                                                             | Transaction           | The second second                                                                                                    |                  |                                                                                                    |                                                                                                    |                                                      |                                |                 |                                                                        |                                           |
| Date                                                                             | Date                  | Activity Type                                                                                                    |                  | Description                                                                                                    |                                                                                                    | Quantity                                             | Price Ad                       | ccrued Interest | Amount                                                                 | Curren                                    |
| 06/09/22                                                                         | Date                  | Activity Type<br>CASH DIVIDEND RECEIVED<br>DFS                                                                                                    | 0                | Description<br>625.8353 SHRS DIS<br>06/09/22                                                                                                    | SCOVER FINL SVCS COM RD 05/26 PD                                                                                                    | Quantity                                             | Price Ad                       | ccrued Interest | Amount<br>375.50                                                       | USE                                       |
| 06/09/22<br>06/09/22                                                             | Date                  | Activity Type<br>CASH DIVIDEND RECEIVED<br>DFS<br>REINVEST CASH INCOME<br>DFS                                                                                                 | D                | Description<br>625.8353 SHRS DIS<br>06/09/22<br>DISCOVER FINL SV<br>05/26 PD 06/09/22                                                                                                    | SCOVER FINL SVCS COM RD 05/26 PD<br>CS COM PURCHD @ \$110.00000 RD<br>2                                                                                                    | Quantity<br>3.4136                                   | Price Ad                       | ccrued Interest | Amount<br>375.50<br>-375.50                                            | Curren<br>USD<br>USD                      |
| 06/09/22<br>06/09/22<br>06/24/22                                                 | Date                  | Activity Type<br>CASH DIVIDEND RECEIVED<br>DFS<br>REINVEST CASH INCOME<br>DFS<br>CASH DIVIDEND RECEIVEE<br>KHC                                                                | )                | Description<br>625.8353 SHRS DIS<br>06/09/22<br>DISCOVER FINL SV<br>05/26 PD 06/09/22<br>390.8708 SHRS KF<br>06/24/22                                                                                                    | SCOVER FINL SVCS COM RD 05/26 PD<br>CS COM PURCHD @ \$110.00000 RD<br>2<br>RAFT HEINZ CO COM RD 05/27 PD                                                                                                    | Quantity<br>3.4136                                   | Price Ad                       | ccrued Interest | Amount<br>375.50<br>-375.50<br>156.35                                  | USD<br>USD<br>USD                         |
| 06/09/22<br>06/09/22<br>06/24/22<br>06/24/22                                     | Date                  | Activity Type<br>CASH DIVIDEND RECEIVEE<br>DFS<br>REINVEST CASH INCOME<br>DFS<br>CASH DIVIDEND RECEIVEE<br>KHC<br>REINVEST CASH INCOME<br>KHC                                 | 0                | Description           625.8353         SHRS DIS           06/09/22         DISCOVER FINL SV           05/26 PD 06/09/22         390.8708           390.8708         SHRS KF           06/24/22         KRAFT HE INZ CO C           PD 06/24/22         PD 06/24/22                      | SCOVER FINL SVCS COM RD 05/26 PD<br>CS COM PURCHD @ \$110.00000 RD<br>2<br>RAFT HEINZ CO COM RD 05/27 PD<br>IOM PURCHD @ \$37.27000 RD 05/27                                                                       | Quantity<br>3.4136<br>4.1951                         | Price Ar                       | ccrued Interest | Amount<br>375.50<br>-375.50<br>156.35<br>-156.35                       | Curren<br>USD<br>USD<br>USD               |
| 06/09/22<br>06/09/22<br>06/24/22<br>06/24/22<br>06/24/22                         | 06/27/22              | Activity Type<br>CASH DIVIDEND RECEIVEE<br>DFS<br>REINVEST CASH INCOME<br>DFS<br>CASH DIVIDEND RECEIVEE<br>KHC<br>REINVEST CASH INCOME<br>KHC<br>SOLD<br>CALM                 | 0                | Description           625.8353         SHRS DIS           06/09/22         DISCOVER FINL SV           05/26 PD         06/09/22           390.8708         SHRS KF           06/24/22         KRAFT HEINZ CO C           PD 06/24/22         CAL MAINE FOODS           WEB         Code | SCOVER FINL SVCS COM RD 05/26 PD<br>CS COM PURCHD @ \$110.00000 RD<br>2<br>RAFT HEINZ CO COM RD 05/27 PD<br>COM PURCHD @ \$37,27000 RD 05/27<br>5 INC COM NEW UNSOLICITED ORDER                                    | Quantity<br>3.4136<br>4.1951<br>-21.0000             | Price Ar<br>49.1300            | ccrued Interest | Amount<br>375.50<br>-375.50<br>156.35<br>-156.35<br>1,031.70           | Curren<br>USD<br>USD<br>USD<br>USD        |
| 06/09/22<br>06/09/22<br>06/24/22<br>06/24/22<br>06/24/22<br>06/29/22<br>06/29/22 | 06/27/22<br>06/27/22  | Activity Type<br>CASH DIVIDEND RECEIVED<br>DFS<br>REINVEST CASH INCOME<br>DFS<br>CASH DIVIDEND RECEIVED<br>KHC<br>REINVEST CASH INCOME<br>KHC<br>SOLD<br>CALM<br>SOLD<br>CALM | 0                | Description<br>625.8353 SHRS DIS<br>06/09/22<br>DISCOVER FINL SV<br>05/26 PD 06/09/22<br>390.8708 SHRS KF<br>06/24/22<br>KRAFT HE INZ CO C<br>PD 06/24/22<br>CAL MAINE FOODS<br>WEB<br>CAL MAINE FOODS<br>WEB                                                                           | SCOVER FINL SVCS COM RD 05/26 PD<br>CS COM PURCHD @ \$110.00000 RD<br>2<br>RAFT HEINZ CO COM RD 05/27 PD<br>COM PURCHD @ \$37.27000 RD 05/27<br>5 INC COM NEW UNSOLICITED ORDER<br>5 INC COM NEW UNSOLICITED ORDER | Quantity<br>3.4136<br>4.1951<br>-21.0000<br>-15.0000 | Price Av<br>49.1300<br>49.6143 | ccrued Interest | Amount<br>375.50<br>-375.50<br>156.35<br>-156.35<br>1,031.70<br>744.19 | Curren<br>USE<br>USE<br>USE<br>USE<br>USE |

#### 8 Schedule of Realized Gains and Losses Year-to-Date

In this section, you can review the details of closed positions. This will either show account transactions during the current statement period or year-to-date. Buy transactions, sell transactions, instruments that mature, and option expirations are displayed, among other transaction types. The Portfolio Holdings section includes all settled positions, and the Schedule of Realized Gains and Losses includes all closed positions as of the trade date.

#### 9 Transactions

This section provides a detailed list of transactions that were posted to your account since the last statement period. The process/settlement date is the date on which a transaction was posted to your account. The date that you initiated either the sale or the purchase of a security also appears in this section.

|                            | Current Period<br>Tax Deferred | Year-to-Date<br>Tax Deferred |
|----------------------------|--------------------------------|------------------------------|
| Dividend Income            |                                |                              |
| Equities                   | 16.57                          | 139.01                       |
| Other Dividends            | 99.92                          | 397.11                       |
| Interest Income            |                                |                              |
| FDIC Insured Bank Deposits | 3.34                           | 6.04                         |
| Total Income               | \$119.83                       | \$542.16                     |
| Expenses                   |                                |                              |
| Withholding Taxes          | 0.00                           | -0.07                        |
| Total Expenses             | \$0.00                         | -\$0.07                      |
| Distributions              |                                |                              |
| Alternative Investments    | 0.00                           | 115.40                       |
| Total Distributions        | \$0.00                         | \$115.40                     |

#### 10 Income and Expense Summary

A summary of dividend, interest, or distribution income posted during the current statement period, and the year-to-date total for each type of income, appear in this section. For your convenience, the income is categorized as taxable or nontaxable and summarized by the type of income. For retirement accounts, the income is tax deferred.

### **Fixed Income Section**

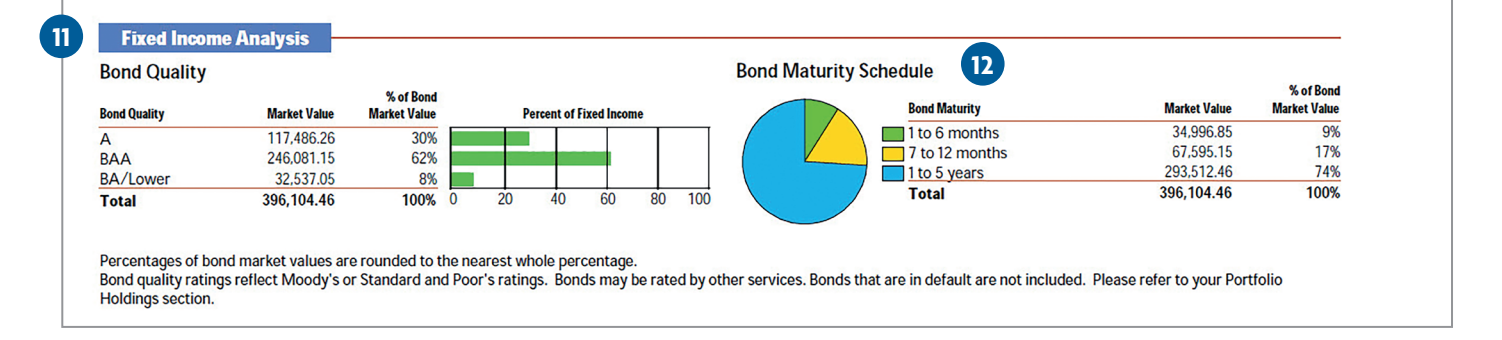

#### 11 Fixed Income Section—Bond Quality (with chart)

This section provides a breakdown of your fixed-income securities as rated by Moody's Investors Service or Standard and Poor's.<sup>2</sup>

#### 12 Fixed Income Section—Bond Maturity Schedule (with pie chart)

This section provides numeric and graphic detail of the maturity schedule of your bond investments. Negative values are not included in the pie chart.<sup>2</sup>

### **Retirement Account Section**

| Drior Vear and Eair Market Value ("EMV").                                                                                                    |                                                                                   |                                                 |                                                               |                            | \$1 056 201 21               |
|----------------------------------------------------------------------------------------------------|-----------------------------------------------------------------------------------|-------------------------------------------------|---------------------------------------------------------------|----------------------------|------------------------------|
| Prior fear-end Fair Market Value ( FIVIV ).                                                                                                    |                                                                                   |                                                 |                                                               |                            | \$1,950,281.31               |
| Calculation Factor:<br>Participant DOB: 12/1934 Beneficiary DOB: C<br>Beneficiary Relationship: NON-PERSON                                                                                            | 0/0000                                                                            |                                                 |                                                               |                            | 13.7                         |
| Amount Required to be Withdrawn for 2022:                                                                                                    |                                                                                   |                                                 |                                                               |                            | \$142,794.25                 |
| Amount Withdrawn Year to Date:                                                                                                    |                                                                                   |                                                 |                                                               |                            | \$0.00                       |
| The Remaining Amount You Are Required to Withdr                                                                                                    | aw for 2022:                                                                      |                                                 |                                                               |                            | \$142,794.25                 |
| kwiD was paid by April 1-, you must take the kwiD by<br>impact your RMD. If you do not take enough to satisfy<br>Institution.                                                                         | the requirement, the IRS may impose a 50% e                                       | acculation with your<br>excise tax on the she   | r tax professional, as there<br>ortfall. To start your distri | ibutions, contact your Fin | ancial                       |
| Retirement Account Transactions                                                                                                    |                                                                                   |                                                 |                                                               |                            |                              |
|                                                                                                    |                                                                                   | Tax Year<br>This Period                         | r - 2022<br>Year-to-Date                                      | Tax Year<br>This Period    | - 2021<br>Year-to-Date       |
| Distributions                                                                                                    |                                                                                   |                                                 |                                                               |                            |                              |
| Early                                                                                                    |                                                                                   | 0.00                                            | -5,800.00                                                     | 0.00                       | -6,000.00                    |
| Total Distributions                                                                                                    |                                                                                   | \$0.00                                          | -\$5,800.00                                                   | \$0.00                     | -\$6,000.00                  |
| Federal Tax Withheld on Distributions                                                                                                    |                                                                                   |                                                 |                                                               |                            |                              |
| Early                                                                                                    |                                                                                   | 0.00                                            | -696.00                                                       | 0.00                       | -600.00                      |
| Total Fadaval Tax Withhald                                                                                                    |                                                                                   | \$0.00                                          | -\$696.00                                                     | \$0.00                     | -\$600.00                    |
| Total Federal Tax Withheid                                                                                                    |                                                                                   | \$0.00                                          | -\$696.00                                                     | \$0.00                     | -\$600.00                    |
| Total Tax Withheld on Distributions                                                                                                    |                                                                                   |                                                 |                                                               |                            |                              |
| Total Tax Withheld on Distributions NOTE: The amounts shown in the Year-to-Date colum                                                                                                    | nns are aggregate amounts of all transactions o                                   | conducted for a par                             | ticular transaction type.                                     |                            |                              |
| Total readeral rax withined Total Tax Withheld on Distributions NOTE: The amounts shown in the Year-to-Date colum Client Account Beneficiary Information                                              | nns are aggregate amounts of all transactions o                                   | conducted for a par                             | ticular transaction type.                                     |                            |                              |
| Total readeral rax withined<br>Total Tax Withheld on Distributions<br>NOTE: The amounts shown in the Year-to-Date colum<br>Client Account Beneficiary Information<br>Beneficiary Name                 | nns are aggregate amounts of all transactions o                                   | conducted for a par                             | ticular transaction type.                                     |                            | Allocation Percent           |
| Total Federal Tax Withheid<br>Total Tax Withheid on Distributions<br>NOTE: The amounts shown in the Year-to-Date colum<br>Client Account Beneficiary Information<br>Beneficiary Name<br>IANE Q PUBLIC | nns are aggregate amounts of all transactions o<br>Primary /Contingent<br>PRIMARY | conducted for a par<br>Relationship t<br>SPOUSE | ticular transaction type.<br>to Account Holder(s)             |                            | Allocation Percent<br>100.00 |

#### **13** Required Minimum Distribution Summary

This section is available for customers who must take a yearly required minimum distribution; information is provided when TIAA Brokerage has all the necessary details to complete the calculation. The fair market value, calculation factor, amount required to be withdrawn and year-to-date distributions are provided.

#### 14 Retirement Account Transactions

A summary of retirement account distributions for the current and previous year are provided; including State and Federal tax withholding.

#### 15 Client Account Beneficiary Information

This section provides a summary of the beneficiaries that have been provided to TIAA Brokerage for the account.

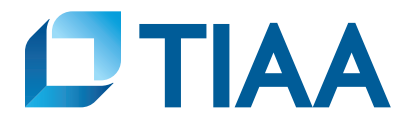

<sup>1</sup>At least two asset classes must be equal to 2.5% or greater of the total account value for a pie chart to appear.

<sup>2</sup> This section is available to account holders who have a minimum of five fixed-income securities.

This material is for informational or educational purposes only and does not constitute fiduciary investment advice under ERISA, a securities recommendation under all securities laws, or an insurance product recommendation under state insurance laws or regulations. This material does not take into account any specific objectives or circumstances of any particular investor, or suggest any specific course of action. Investment decisions should be made based on the investor's own objectives and circumstances.

### Investment products may be subject to market and other risk factors. See the applicable product literature, or visit TIAA.org for details.

### Investment, insurance, and annuity products are not FDIC insured, are not bank guaranteed, are not deposits, are not insured by any federal government agency, are not a condition to any banking service or activity, and may lose value.

TIAA Brokerage, a division of TIAA-CREF Individual & Institutional Services, LLC, Member FINRA and SIPC, distributes securities. Brokerage accounts are carried by Pershing, LLC, a subsidiary of The Bank of New York Mellon Corporation, Member FINRA, NYSE, SIPC.

©2023 Teachers Insurance and Annuity Association of America-College Retirement Equities Fund, 730 Third Avenue, New York, NY 10017